## PREENCHIMENTO DO INSTRUMENTO DE AVALIAÇÃO E NOTIFICAÇÃO DO RESULTADO DE AVALIAÇÃO DE DESEMPENHO

Instrumento de Avaliação Simplificado

- Documento em formato WORD;
- Registra-se as notas de avaliação;
- Preenchimento pela Chefia Imediata juntamente com a Comissão de Avaliação;

ATENÇÃO: O servidor **EFETIVO** é avaliado por **Comissão de Avaliação**. Já o que ocupa <u>cargo de provimento em comissão</u> ou exerce <u>Função Gratificada</u> e, o <u>servidor ocupante</u> <u>exclusivamente</u> de cargo de provimento em comissão será avaliado somente pela **CHEFIA IMEDIATA**.

Os Instrumentos de Avaliação Simplificado e a Notificação do Resultado de Avaliação são as últimas etapas do Ciclo Avaliatório, ou seja, após a inserção do PGDI (os dois acompanhamentos) e Comissão de Avaliação, eles deverão ser lançados no SISAD.

## PASSO A PASSO PARA O PREENCHIMENTO DO INSTRUMENTO DE AVALIAÇÃO SIMPLIFICADO

1 – ABRA O MENU DOCUMENTOS E SELECIONE A OPÇÃO "INSTRUMENTO DE AVALIAÇÃO".

| SISA<br>Sistema de Avalia<br>Desen                                                                                   | cão đe<br>mpenho     |                      |                             |                         |
|----------------------------------------------------------------------------------------------------|----------------------|----------------------|-----------------------------|-------------------------|
|                                                                                                    |                      |                      |                             |                         |
| Controles<br>Documentos                                                                                              | Órgão: UEMG UNIV EST | DE MINAS GERAIS 🔽 LI | EANDRO CESAR REZENDES SANTO | [Alterar senha   Sair ] |
| PGDI<br>Entrevista<br>Instrumento Avaliação<br>Parecer Conclusivo<br>Importação Documentos<br>Apuração de Frequência | <b>~</b>             |                      |                             |                         |
| Comissões<br>Recursos<br>ADGP                                                                                        |                      |                      |                             |                         |
| Consultas                                                                                                    |                      |                      |                             |                         |
|                                                                                                    |                      |                      |                             |                         |
|                                                                                                    |                      |                      |                             |                         |

2 – INSIRA **NÚMERO DO MASP DO SERVIDOR** A SER AVALIADO. DEPOIS CLIQUE EM **CONTINUAR**.

| SIS<br>Sistema de Aval                                                | iação de impenho                                                                         |
|-----------------------------------------------------------------------|------------------------------------------------------------------------------------------|
| Controles<br>Documentos<br>Comissões<br>Recursos<br>ADGP<br>Consultas | Órgão: UEMG UNIV EST DE MINAS GERAIS LEANDRO CESAR REZENDES SANTO [Alterar senha   Sair] |

3 – SELECIONE O **CICLO DE AVALIAÇÃO** (ANO DE 2020) E CLIQUE EM **INCLUIR**.

| SISA<br>Sistema de Avalia<br>Desen | ção de<br>npenho                                                                                          |                                                   |                      |  |  |
|------------------------------------|----------------------------------------------------------------------------------------------------|---------------------------------------------------|----------------------|--|--|
|                                    |                                                                                                    |                                                   |                      |  |  |
| Controles                          | Órgão: UEMG UNIV EST DE MI                                                                                | INAS GERAIS 🗸 LEANDRO CESAR REZENDES SANTO [A     | terar senha   Sair ] |  |  |
| Comissões                          | CONCULTAR MOTOURFUTO                                                                                      |                                                   |                      |  |  |
| Recursos                           | CONSULTAR INSTRUMENTO                                                                                     | ) DE AVALIAÇÃO                                    |                      |  |  |
| ADGP                               | 1 Identificação do servidor a                                                                             | valiado                                           |                      |  |  |
| Consultas                          | Nome:                                                                                                    |                                                   |                      |  |  |
|                                    | Data de admissão:                                                                                         | 16/10/2017                                        |                      |  |  |
|                                    | Cargo: PROFESSOR DE EDUCACAO SUPERIOR   Unidade administrativa: FACULDADE DE EDUCACAO-DOCENTES (50000301) |                                                   |                      |  |  |
|                                    |                                                                                                    |                                                   |                      |  |  |
|                                    | 2.Ciclo de avaliação/Etapa:                                                                               | 01/01/2020 a 14/10/2020                           |                      |  |  |
|                                    |                                                                                                    |                                                   |                      |  |  |
|                                    | Seleção                                                                                                   | Tipo de Avaliação                                 |                      |  |  |
|                                    | O servidor não poss                                                                                       | sui Instrumento Avaliação registrado neste períoc | lo.                  |  |  |
|                                    | Incluir                                                                                                   | Alterar Excluir Visualizar I                      | mpressão             |  |  |
|                                    |                                                                                                    |                                                   |                      |  |  |
|                                    |                                                                                                    |                                                   |                      |  |  |
|                                    |                                                                                                    |                                                   |                      |  |  |

CASO EXISTA ALGUM DOCUMENTO EM QUE O SERVIDOR NÃO TENHA DADO CIÊNCIA EM TEMPO HÁBIL APARECERA ESSA MENSAGEM. SOLICITE O SERVIDOR QUE DÊ CIÊNCIA, OU CLIQUE EM "OK" E PROSSIGA.

|                                   | SISA<br>Sistema de Avali<br>Dese            | iação de<br>impenho                                                       | X                  |                                      |                                  |                                          |
|-----------------------------------|---------------------------------------------|---------------------------------------------------------------------------|--------------------|--------------------------------------|----------------------------------|------------------------------------------|
| Contr<br>Doc<br>Cor<br>Rec<br>ADt | roles<br>Prezado(a) usuá<br>há documentos I | Órgão: UEMG UNIV EST DE<br>rio(a),<br>lançados em que o servidor não real | MINAS GERAIS V     | EANDRO CESAR RE<br>de ciência em tem | ZENDES SANTO<br>Ipo hábil. Desej | [ Alterar senha   Sair ]<br>a continuar? |
| Cor                               |                                             |                                                                           |                    |                                      | OK                               | Cancelar                                 |
|                                   |                                             | Unidado administrativas                                                   | PROFESSOR DE       | EDUCACAO DO                          | CENTER (FOOD                     | 0201)                                    |
|                                   |                                             | Unidade administrativa:                                                   | FACULDADE DE       | EDUCACAO-DO                          | LENTES (5000                     | 10301)                                   |
|                                   |                                             | Seleção                                                                   | Tipo               | de Avaliação                         | ado neste ne                     | ríodo                                    |
|                                   |                                             | o servidor nao po                                                         | ssui instrumento A | waliaçao regisu                      | ado neste pe                     | nouo.                                    |
|                                   |                                             | Incluir                                                                   | Alterar            | Excluir                              | Visualiz                         | ar Impressão                             |
|                                   |                                             |                                                                           |                    |                                      |                                  |                                          |

## 4 – INSIRA DO DADOS EM "DATA DA AVALIAÇÃO"

| Controles  | Órgão: UEMG UNIV                                    | / EST DE MINAS GERAIS 😾   | LEANDRO CESAR REZENDES SANTO | [ Alterar senha   Sair ] |
|------------|-----------------------------------------------------|---------------------------|------------------------------|--------------------------|
| Documentos |                                                     |                           |                              | _                        |
| Comissões  |                                                     |                           |                              |                          |
| Recursos   | THE UTP INCTRUMENTO DE AVALIAÇÃO                    |                           |                              |                          |
| ADGP       | INCLUIR INSTRUMENTO DE AVALIAÇÃO                    |                           |                              |                          |
| Consultas  | *                                                   |                           |                              |                          |
|            | IDENTIFICAÇÃO DO SERVIDOR AVALIADO                  |                           |                              |                          |
|            | Nome:                                               |                           |                              |                          |
|            | Data de admissão:                                   |                           |                              |                          |
|            | Cargo:                                              |                           |                              |                          |
|            | Unidade de Administrativa: FACULDADE DE EDUCAC      | AO-DOCENTES (5000030      | 1)                           |                          |
|            | PERÍODO AVALIATÓRIO/DE ACOMPANHAMENTO:              | 01/01/2020 a 14/10/       | 2020                         | ETAPA: 4                 |
|            | Servidor trabalha em regime de plantão?             |                           |                              |                          |
|            | Nº de faltas : 0                                    |                           |                              |                          |
|            | Frequência: 100,00% *                               |                           |                              |                          |
|            | Data da Avaliação 🦳 💦                               |                           | Consultar PGDI               |                          |
|            | Servidor avaliado nas Competências Técnicas d       | la função de Controle In  | terno                        |                          |
|            | Servidor avaliado somente pela chefia               |                           |                              |                          |
|            | MEMBROS DA COMISSÃO DE AVALIAÇÃO                    |                           |                              |                          |
|            | Servidor não possui Comissão associada à sua Avalia | ção de Desempenho.        |                              |                          |
|            | INSTRUMENTO DE AVALIAÇÃO:                           | ::Selecione um Modelo Ins | trumento de Avaliação 😾      |                          |
|            |                                                     |                           |                              |                          |

5 – CASO O SERVIDOR SEJA AVALIADO **POR UMA COMISSÃO**, O SISAD TRARÁ A COMISSÃO CADASTRADA PREVIAMENTE PELA UNIDADE (NESTE CASO PULE PARA O ITEM 7). CASO O SERVIDOR SEJA AVALIADO **SOMENTE PELA CHEFIA IMEDIATA**, VÁ PARA O ITEM 6.

| Non               | ie:                                                         |                |                |  |
|-------------------|-------------------------------------------------------------|----------------|----------------|--|
| Data              | a de admissão:                                              |                |                |  |
| Carg              | 10:                                                         |                |                |  |
| Unic              | lade de Administrativa:                                     |                |                |  |
| PER<br>ACO<br>01/ | ÍODO AVALIATÓRIO/DE<br>MPANHAMENTO:<br>01/2017 a 08/12/2017 | ЕТАРА: 4       |                |  |
| II 5              | servidor trabalha em regi                                   | me de plantão? |                |  |
| Nº d              | e faltas : 0                                                |                |                |  |
| Freq              | uência : 100,00% *                                          |                |                |  |
| Data              | a da Avaliação                                              |                | Consultar PGDI |  |
|                   | servidor avaliado soment                                    | e pela chefia  |                |  |
|                   | IBROS DA COMISSÃO DE                                        | Αναιταςão      |                |  |
| Che               | fia imediata                                                |                |                |  |
| Men               | nbro                                                        |                | Presente?      |  |
| Sup               | lente                                                       |                | Presente?      |  |
|                   |                                                             |                |                |  |

6 – CASO O SERVIDOR SEJA **AVALIADO APENAS PELA CHEFIA IMEDIATA**, SELECIONE A OPÇÃO "SERVIDOR AVALIADO SOMENTE PELA CHEFIA"; INSIRA O **MASP DA CHEFIA** NO CAMPO PERTINENTE E CLIQUE EM "**CONTINUAR**"

| a subscription of the second |                                                                                             |
|------------------------------|---------------------------------------------------------------------------------------------|
| Controles                    | Órgāc: UEMG UNIV EST DE MINAS GERAIS   ↓ LEANDRO CESAR REZENDES SANTO [Atterar senha   Sair |
| Documentos                   |                                                                                             |
| Comissoes                    |                                                                                             |
| Recursos                     | INCLUID INSTRUMENTO DE AVALIZÃO                                                             |
| ADGP                         | INCEDIR INSTRUMENTO DE AVALIAÇÃO                                                            |
| Consultas                    |                                                                                             |
|                              | IDENTIFICAÇÃO DO SERVIDOR AVALIADO                                                          |
|                              | Nome:                                                                                       |
|                              | Data de admissão:                                                                           |
|                              | Cargo:                                                                                      |
|                              | Unidade de Administrativa: FACULDADE DE EDUCACAO-DOCENTES (50000301)                        |
|                              | PERÍODO AVALIATÓRIO/DE ACOMPANHAMENTO: 01/01/2020 a 14/10/2020 ETAPA: 4                     |
|                              | Servidor trabalha em regime de plantão?                                                     |
|                              | Nº de faltas : 0                                                                            |
|                              | Frequência: 100,00% *                                                                       |
|                              | Data da Avaliação 23/09/2020 Consultar PGDI                                                 |
|                              | Servidor avaliado nas Competências Técnicas da função de Controle Interno                   |
|                              | 🕼 Servidor avaliado somente pela chefia                                                     |
|                              | 🗹 Chefia Imediata cadastrada no SISAP                                                       |
|                              | MASP da Chefia Imediata:                                                                    |
|                              | CPF da Chefia Imediata:                                                                     |
|                              | INSTRUMENTO DE AVALIAÇÃO: 11Selecione um Modelo Instrumento de Avaliação 🗸                  |
|                              |                                                                                             |

7 – SELECIONE O MODELO DO INSTRUMENTO DE AVALIAÇÃO SIMPLIFICADO (**ADI OU AED**)

| Controles  | Órgão: UEMG                                 | UNIV EST DE MINAS GERAIS V LEANDRO CESAR REZENDES SANTO [Alterar senha   Sair] |
|------------|---------------------------------------------|--------------------------------------------------------------------------------|
| Documentos |                                             |                                                                                |
| Comissões  |                                             |                                                                                |
| Recursos   |                                             |                                                                                |
| ADGP       | INCLUIR INSTRUMENTO DE AVALIAÇÃO            |                                                                                |
| Consultas  |                                             |                                                                                |
|            | IDENTIFICAÇÃO DO SERVIDOR AVALIADO          |                                                                                |
|            | Nome:                                       |                                                                                |
|            | Data de admissão:                           |                                                                                |
|            | Cargo:                                      |                                                                                |
|            | Unidade de Administrativa: FACULDADE DE EDU | JCACAO-DOCENTES (50000301)                                                     |
|            | PERÍODO AVALIATÓRIO/DE ACOMPANHAMEN         | TO: 01/01/2020 a 14/10/2020 ETAPA: 4                                           |
|            | Servidor trabalha em regime de plantão?     |                                                                                |
|            | Nº de faltas : O                            |                                                                                |
|            | Frequência: 100,00% *                       |                                                                                |
|            | Data da Avaliação 23/09/2020                | Consultar PGDI                                                                 |
|            | Servidor avaliado nas Competências Técni    | cas da função de Controle Interno                                              |
|            | Servidor avaliado somente pela chefia       |                                                                                |
|            | IDENTIFICAÇÃO DA CHEFIA IMEDIATA            |                                                                                |
|            | Nome:                                       |                                                                                |
|            | Cargo:                                      | Masp:                                                                          |
|            | MEMBROS DA COMISSÃO DE AVALIAÇÃO            |                                                                                |
|            | Servidor não possui Co                      | missão associada à sua Avaliação de Desempenho.                                |
|            | INSTRUMENTO DE AVALIAÇÃO:                   | ::Selecione um Modelo Instrumento de Avaliação 🔽                               |
|            |                                             |                                                                                |

## 8 - CLIQUE NO "+" AO LADO DE "1 - PONTOS OBTIDOS".

| ADGP      | INCLUID INSTRU                                                        | MENTO DE AVALL                            | ACÃO       |                         |                |  |
|-----------|-----------------------------------------------------------------------|-------------------------------------------|------------|-------------------------|----------------|--|
| Consultas | INCLUIR INSTRU                                                        | MENTO DE AVALL                            | AÇAU       |                         |                |  |
|           | IDENTIFICAÇÃO                                                         | DO SERVIDOR AVA                           | TADO       |                         |                |  |
|           | Nome:                                                                 |                                           |            |                         |                |  |
|           | Cargo:                                                                |                                           |            |                         |                |  |
|           | Unidade<br>Administrativa:                                            | FACULDADE DE EDUCACAO-DOCENTES (50000301) |            |                         |                |  |
|           | ETAPA DE AVALI                                                        | AÇÃO - 4: 01/01/2                         | 2020 a 14  | /10/2020                |                |  |
|           | Data da Avaliaçã                                                      | 0: 23/09/2020                             |            |                         |                |  |
|           | Servidor ava                                                          | liado nas Competên                        | cias Técni | cas da função de Contro | le Interno     |  |
|           | Servidor ava                                                          | Servidor avaliado somente pela chefia     |            |                         |                |  |
|           | IDENTIFICAÇÃO                                                         | DA CHEFIA IMEDIA                          | TA         |                         |                |  |
|           | Nome:                                                                 |                                           |            |                         |                |  |
|           | Cargo:                                                                |                                           |            | Masp:                   |                |  |
|           | MEMBROS DA CO                                                         | DMISSÃO DE AVALI                          | AÇÃO       |                         |                |  |
|           | Servidor não possui Comissão associada à sua Avaliação de Desempenho. |                                           |            |                         |                |  |
|           | INSTRUMENTO D                                                         | DE AVALIAÇÃO: IA Simplificado AED         |            |                         |                |  |
|           |                                                                       |                                           |            |                         |                |  |
|           |                                                                       | Crité                                     | rio        |                         | Pontos Obtidos |  |
|           | +1 - Pontos Obti                                                      | idos                                      |            |                         | 0              |  |
|           | Máximo de Pont                                                        | os do IA                                  |            |                         |                |  |
|           | TOTAL DE<br>AVALIAÇÃO DE                                              | PONTOS OBTIDOS<br>DESEMPENHO IND          |            | 0                       | ]              |  |
|           | PORCENTAGEM                                                           | OBTIDA DA AVALI<br>PENHO INDIVIDUA        | AÇÃO DE    | 0.00%                   |                |  |
|           |                                                                       |                                           |            |                         | Ativ           |  |
|           |                                                                       | Gravar                                    |            | Voltar                  | Aces           |  |
|           |                                                                       |                                           |            |                         |                |  |

9 - PREENCHA O ITEM "PONTOS OBTIDOS" COM A **NOTA TOTAL OBTIDA PELO SERVIDOR(A) AVALIADO** EM SEU PROCESSO DE AVALIAÇÃO. (NÃO USE VIRGULA NO PREENCHIMENTO, E SIM PONTO) **EXEMPLO: 95.5** 

PREENCHA O ITEM **"MÁXIMO DE PONTOS DO IA".** INSERIR **NESTE CAMPO O VALOR 100**. CLIQUE EM **"GRAVAR"** 

| ADGP      | INCLUIR INSTRU                   | IMENTO DE AVALT                                                       | ACÃO         |              |           |             |        |
|-----------|----------------------------------|-----------------------------------------------------------------------|--------------|--------------|-----------|-------------|--------|
| Consultas | Incebin inorm                    | TENTO DE AVALL                                                        | lýno         |              |           |             |        |
|           | IDENTIFICAÇÃO                    | DO SERVIDOR AV                                                        | TADO         |              |           |             |        |
|           | Nome:                            |                                                                       |              |              |           |             |        |
|           | Cargo:                           |                                                                       |              |              |           |             |        |
|           | Unidade<br>Administrativa:       | FACULDADE DE EDU                                                      | JCACAO-DOG   | CENTES (5000 | 0301)     |             |        |
|           | ETAPA DE AVALI                   | AÇÃO - 4: 01/01/3                                                     | 2020 a 14/   | 10/2020      |           |             |        |
|           | Data da Avaliaçã                 | 0: 23/09/2020                                                         |              |              |           |             |        |
|           | Servidor ava                     | liado nas Competêr                                                    | cias Técnica | as da função | de Contro | ole Interno |        |
|           | Servidor ava                     | liado somente pela                                                    | chefia       |              |           |             |        |
|           | IDENTIFICAÇÃO                    | DA CHEFIA IMEDIA                                                      | TA           |              |           |             |        |
|           | Nome:                            |                                                                       |              |              |           |             |        |
|           | Cargo:                           | Masp:                                                                 |              |              |           |             |        |
|           | MEMBROS DA COMISSÃO DE AVALIAÇÃO |                                                                       |              |              |           |             |        |
|           | Servidor                         | Servidor não possui Comissão associada à sua Avaliação de Desempenho. |              |              |           |             |        |
|           | INSTRUMENTO I                    | DE AVALIAÇÃO: IA Simplificado AED                                     |              |              |           |             |        |
|           |                                  |                                                                       |              |              |           |             |        |
|           |                                  | Crité                                                                 | rio          |              |           | Pontos O    | btidos |
|           | -1 - Pontos Obt                  | idos                                                                  |              |              |           | 95.5        |        |
|           | D                                | escrição do critério                                                  | β.           |              | Pontos C  | btidos      |        |
|           | Pontos Obtidos                   |                                                                       |              |              | 95.5      |             |        |
|           | Máximo de Pont                   | os do IA                                                              |              |              |           | 100         |        |
|           | TOTAL DE<br>AVALIAÇÃO DE         | DESEMPENHO INI                                                        | IVIDUAL      | 95.5         |           |             |        |
|           | PORCENTAGEN<br>DESEM             | PENHO INDIVIDUA                                                       | AÇÃO DE      | 95.50%       |           |             |        |
|           |                                  | Grava                                                                 | · · · · ·    | Voltar       |           |             | Ativa  |

10 – APÓS CLICAR EM GRAVAR, A MENSAGEM "**INCLUSÃO EFETUADA COM SUCESSO**" APARECERÁ.

APÓS ESSES PROCEDIMENTOS **O SERVIDOR QUE TEVE SEU INSTRUMENTO DE AVALIAÇÃO INCLUIDO**, DEVERÁ ACESSAR O SISAD, VIA "**ACESSO DO SERVIDOR**", PARA REALIZAR A CIÊNCIA, EM RELAÇÃO AO REFERIDO DOCUMENTO.

QUANDO ENTRAR NO SISAD, O SERVIDOR DEVERÁ **CLICAR NO "LINK"** REFERENTE AO **FORMULÁRIO DO INSTRUMENTO DE AVALIAÇÃO**, INSERIDO ANTERIORMENTE PELA SUA CHEFIA IMEDIATA.

E SERÁ REDIRECIONADO PARA TELA "CONSULTAS". ONDE DEVERÁ **ESCOLHER O DOCUMENTO** PARA A REALIZAÇÃO DA CIÊNCIA E DEPOIS **CLICAR NO BOTÃO "REALIZAR CIÊNCIA".** 

<u>OBS:</u> A CIÊNCIA DEVERÁ SER REALIZADA PELO SERVIDOR EM <u>ATÉ 20 (VINTE) DIAS</u> <u>CORRIDOS</u>, A PARTIR DA RESPECTIVA DATA DE NOTIFICAÇÃO. **NO DESCUMPRIMENTO** DO PRAZO PELO SERVIDOR, **A CIÊNCIA SERÁ PROCESSADA A REVELIA PELO SISAD**, NO DIA SEGUINTE AO TÉRMINO DO PRAZO.

PRONTO O INSTRUMENTO DE AVALIAÇÃO JÁ ESTA INCLUIDO NO SISAD E COM A CIÊNCIA DO SERVIDOR (A)!!!

MAS AINDA NÃO ACABOU, FALTA AINDA A "NOTIFICAÇÃO DO RESULTADO DA AVALIAÇÃO"